## **Internet Explorer**

В правом верхнем углу браузера нажмите на иконку 🗱 и выберите пункт Свойства браузера:

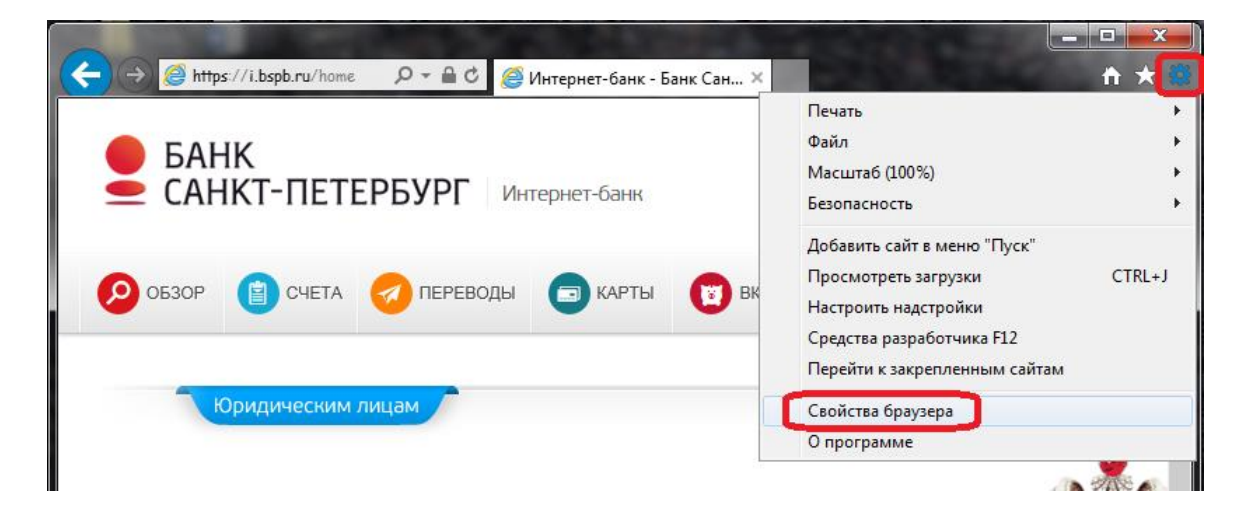

В открывшемся окне перейдите на вкладку **Безопасность,** нажмите на иконку **Надежные сайты**, затем кнопку **Сайты:** 

| войства браузера | -                                                                         | - 2                              | - 4 - 4                            |                   | 8     | X  |  |  |
|------------------|---------------------------------------------------------------------------|----------------------------------|------------------------------------|-------------------|-------|----|--|--|
| Содержание       | Подклю                                                                    | чения                            | Программы                          | Дополн            | итель | но |  |  |
| Общие            | Безо                                                                      | пасность                         | Конф                               | онфиденциальность |       |    |  |  |
| Выберите зону д  | аля настройки<br>Местная<br>интрасеть                                     | ее параметр<br>Надежные<br>сайты | ов безопасност<br>Опасные<br>сайты | ги.               |       |    |  |  |
| Надежные сайты   |                                                                           |                                  |                                    |                   |       |    |  |  |
| лана дл          | зона для надежных саитов, которые не причинят вреда вашему компьютеру или |                                  |                                    |                   |       |    |  |  |

В поле **Добавить в зону следующий узел** укажите https://i.bspb.ru и нажмите кнопку **Добавить,** затем кнопку **Закрыть**:

| Надежны                                                                 | ые сайты                                                                                                    |  |  |  |  |  |
|-------------------------------------------------------------------------|----------------------------------------------------------------------------------------------------|--|--|--|--|--|
| $\checkmark$                                                            | Вы можете добавлять в эту зону веб-сайты и удалять их<br>из нее. Заданные для зоны параметры безопасности будут<br>использоваться для всех ее сайтов. |  |  |  |  |  |
| Добавить в зону следующий узел:                                         |                                                                                                    |  |  |  |  |  |
| https:                                                                  | //i.bspb.ru Добавить                                                                                                    |  |  |  |  |  |
| <u>B</u> e6-ca                                                          | йты:                                                                                                    |  |  |  |  |  |
|                                                                         | <u>У</u> далить                                                                                                    |  |  |  |  |  |
|                                                                         |                                                                                                    |  |  |  |  |  |
|                                                                         |                                                                                                    |  |  |  |  |  |
| Для в <u>с</u> ех сайтов этой зоны требуется проверка серверов (https:) |                                                                                                    |  |  |  |  |  |
|                                                                         | <u>З</u> акрыть                                                                                                    |  |  |  |  |  |

В окне Свойства браузера в поле Уровень безопасности для этой зоны нажмите кнопку Другой.

В следующем окне в поле **Сброс особых параметров** выберите на уровень **Низкий**, затем нажмите кнопку **Сбросить** и кнопку **ОК:** 

|                                                                                                    |                                                                                   | $\mathbf{v}$                         | S                                 | ו ומשמיוכ ו שמו                                                                                                    |          |
|----------------------------------------------------------------------------------------------------|-----------------------------------------------------------------------------------|--------------------------------------|-----------------------------------|----------------------------------------------------------------------------------------------------|----------|
| Интерн                                                                                                    | нет Местная<br>интрасеть                                                          | Надежные<br>сайты                    | Опасные<br>сайты                  | <ul> <li>.NET Framework</li> <li>XAML-приложения веб-обозревателя</li> </ul>                                                    | <b>^</b> |
| Надежные сайты<br>Зона для надежных сайтов, которые не<br>причинят вреда вашему компьютеру или<br>данным.<br>В этой зоне есть веб-сайты. |                                                                                   |                                      |                                   | <ul> <li>Включить</li> <li>Отключить</li> <li>Предлагать</li> <li>XPS-документы</li> <li>Включить</li> <li>Отключить</li> </ul> |          |
| Уровен                                                                                                    | ь <u>б</u> езопасности для з                                                      | этой зоны                            |                                   | <ul> <li>Предлагать</li> <li>Свободный ХАМL</li> </ul>                                                                          |          |
|                                                                                                    | Особый<br>Особые парамет<br>- Чтобы изменит<br>- Для возврата н<br>"По умолчанию" | ры.<br>ъ их, щелкни<br>с рекомендова | те "Другой".<br>анному уровню щел | <ul> <li>Включить</li> <li>Отключить</li> <li>Предлагать</li> <li>Загрузка</li> <li>Загрузка файла</li> <li>Включить</li> </ul> |          |
| BKJ<br>Inte                                                                                                    | ючить <u>з</u> ащищенный<br>ernet Explorer)                                       | режим (потре<br>Другой               | буется перезапуск                 | *Изменения будут применены после перезапуска компьютера<br>Сброс особых параметров<br>На уровень: Низкий Сбросит                | ъ        |
|                                                                                                    |                                                                                   |                                      |                                   | ОК ОТ                                                                                                    | мена     |

В окне Свойства браузера нажмите кнопку ОК и перезапустите браузер.

Настройка браузера закончена, теперь Вы можете перейти по ссылке <u>https://i.bspb.ru</u> и зайти в Интернет-банк i2B.